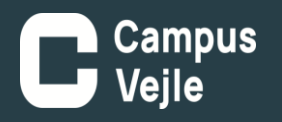

## Print af hæfte fra PDF via Adobe

- l: Under udskriv klik på hæfte.
- 2: Klik på egenskaber.
- 3: Under hæftning, vælg "2 i midten"
- 4: Klik ok og udskriv.
- 5: Klik på udskriv.
- OBS: se næste side for tilpasning af printer
- til udskrivning.

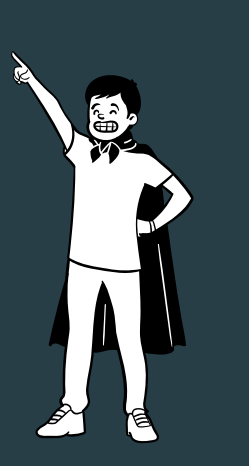

| Udskriv                                                                                                    | ×                                                                    | Egenskaber for \\Cvprint2\FollowV                                                                                                    | buPrint X                                                                                                    |
|----------------------------------------------------------------------------------------------------|----------------------------------------------------------------------|----------------------------------------------------------------------------------------------------|----------------------------------------------------------------------------------------------------|
| Prigter: \\Cvprint2\FollowYouPrint 2 Egenskaber Av<br>Kogier: 1 •                                                                                     | an <u>c</u> eret <u>Hiælo</u> ()<br>(sort-hvid) _ Spar blæk/toner () | Genvejsinds, Grundlægg. Input/outpu                                                                                                  | ut Efferbehandi. Layout/redger Tekst/vandm. Omslag/kapitel Billedkivalitet Andet<br>Jobhype:<br>Normal udskrift Redger Brugerkodendstilling                                                                                                    |
| Sider, der skal udskrives<br>● Alle ○ Aktuel ○ Sider 1 - 7<br>► Fiere indstillinger                                                                   |                                                                      |                                                                                                    | Dokumentformat:     Kopier: (1 iii 999)       ↓ 4 (210 x 327 mm)     ↓       ↓ Uddkriv p8:     Retning       Samme som orignalformatet     ✓                                                                                                    |
| Tilpasning af sidestørrelse og sidehåndtering ①<br>Størrelse Plakat Flere Hæfte<br>Undersætshæfte: Begge sider<br>Ark fra 1 til 2<br>Binding: Venstre | 296,93 x 209,97 mm                                                   | Dolumentformat:<br>A4 (210 x 297 mm)<br>Uddaru på:<br>Samme soon oppalformatet<br>Rame soon prografformat<br>Titipas til paperformat | Brugerdefineret papirformat Brugerdefineret papirformat Rassette: Automatisk kassettevalg Papirtype: Automatisk kassettevalg Papirtype: Automatisk kassettevalg Papirtype: Automatisk kassettevalg Papirtype: Automatisk kassettevalg Papirtype: Papirtype: Papirt |
| Retning:<br>Stående OLiggende<br>ORoter automatisk sider på hvert ark                                                                                 |                                                                      | ① Regist. aktuelle indstillinger                                                                                                    | Heefning:                                                                                                    |
| Kommentarer & Formularer           Dokumenter og opmærkninger         >         Opsymmer kommentarer                                                  | < Side 1 af 4 (1)                                                    | Indstillingsoversigt                                                                                                    | Oversit til versitre         botilinger         Nulstil indstillinger i denne fane           Oversit til højre         Zøversit         Luster         Hjælp                                                                                                    |
| Sideopsætning                                                                                                    | 5 Udskriv Annuller                                                   |                                                                                                    | 21 venstre aide                                                                                                    |

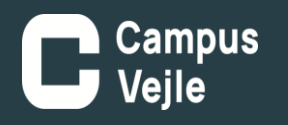

Printer/papir skal justeres før print af hæfter er muligt.

 Åben kassette 2 og udtag A3 papiret.
 Flyt derefter støtterne til A4 position ved at trykke på den grønne lås i pilens retning, Papir størrelsen kan ses på bunden af kassetten.
 Derefter kan A4 ilægges på den lange led. Printeren registrerer automatisk det ændrede format.

4: log ind og print.

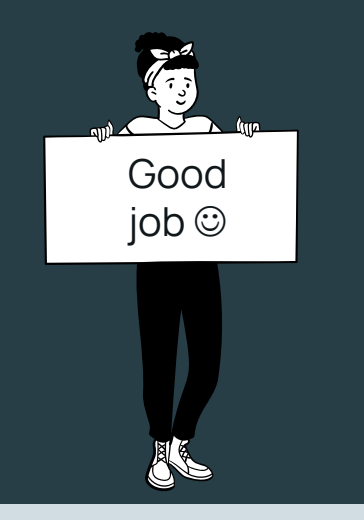

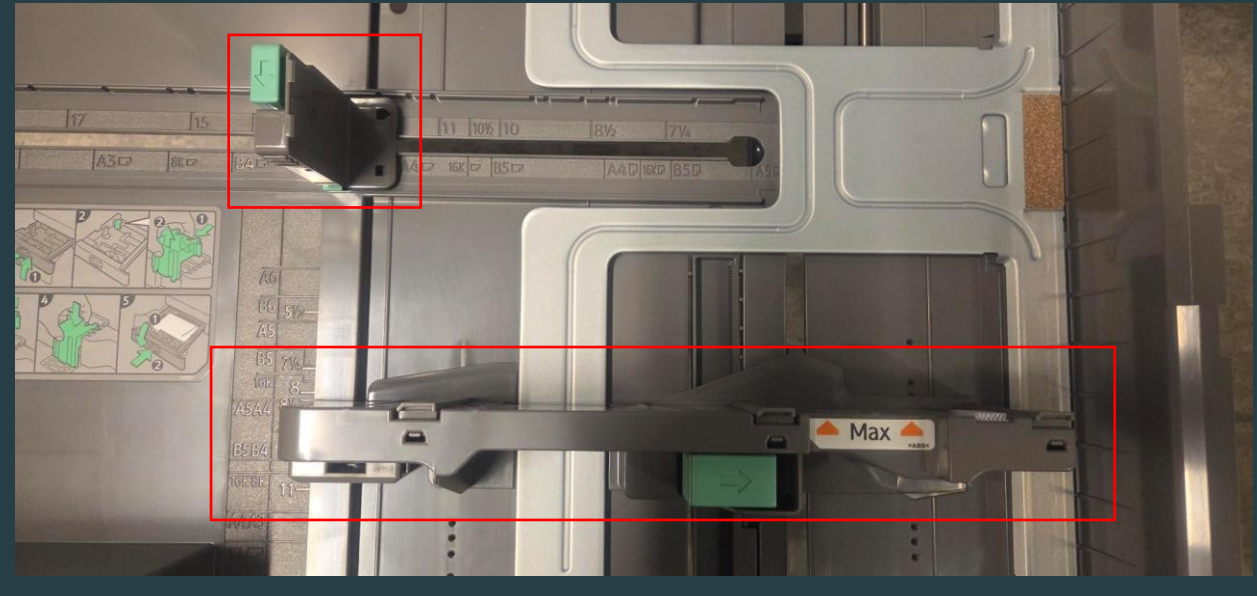